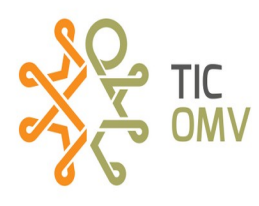

## Instalar VozApp

Cuando ya validamos la compatibilidad y es necesario instalar VozApp hacemos lo siguiente:

**1.-** Activamos nuestra SIM TIC-OMV, con el paquete de nuestra preferencia, en el punto de venta más cercano o en la página web de TIC-OMV <u>https://red.tic-ac.org/</u>

**2.-** Ya que tenemos nuestra SIM TIC-OMV con un paquete activo, la insertamos en nuestro dispositivo y nos dirigimos a nuestra aplicación Play Store y buscamos VozApp.

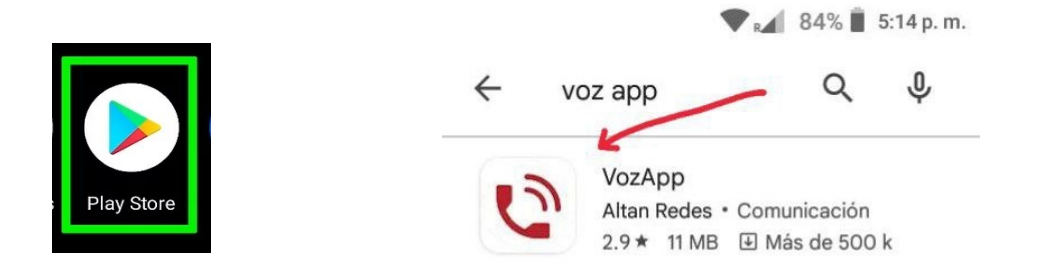

## **3.-** Elegimos la aplicación **VozApp** y damos en *instalar*.

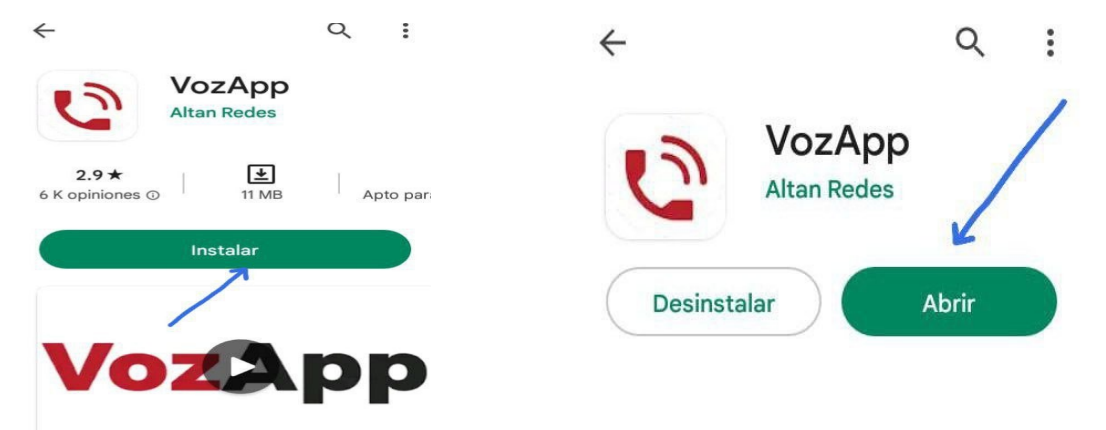

**3.1.-** Ya que se instaló la aplicación, activamos los Datos Móviles y la opción de Datos en roaming para más información ver manual **Cómo configurar VOLTE, APN e IMS en tu dispositivo** 

**RECUERDA:** Siempre tener activados tus datos móviles, no genera cargos extras.

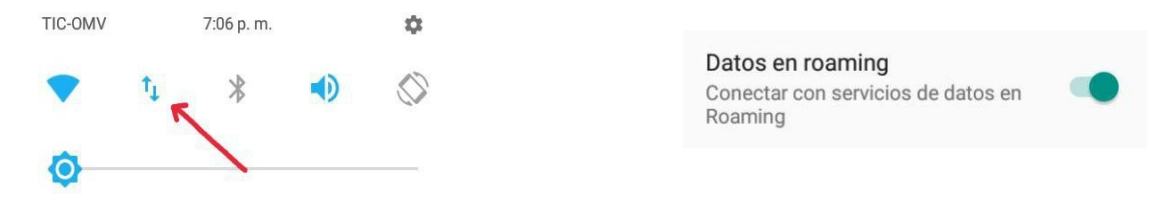

Dudas o más información comunicarse al correo tic-omvatic-ac.org

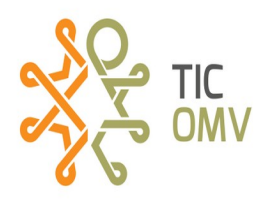

## 4.-Abrimos la aplicación y otorgamos los permisos necesarios.

💎 📶 83% 🛢 5:16 p. m.

## VozApp 0 Términos y Condiciones de Uso Para garantizar el correcto Este documento constituve al funcionamiento, el equipo debe ser Contrato de Licencia de Úso del compatible con VozApp. Usuario Final ("CLUF"), que a su vez da origen a un vínculo jurídico contractual entre usted (persona física o persona moral) y Unikie Oy con relación a la protección por Por favor compruebe la compatibilidad de su equipo en: www.vozapp.com.mx/ derechos de autor y propiedad intelectual a que se encuentra sujeto #equipos-compatibles el programa (en lo sucesivo el "PROGRAMA") objeto del presente contrato. El PROGRAMA incluye de forma enunciativa mas no limitativa: i) INICIE el programa; ii) medios asociados; iii) todos los materiales impresos y; iv) Aparecerá esta opción, que si damos clic en el enlace nos toda aquella documentación "en línea" llevará a la pagina oficial de VozApp, para validar nuestro Aceptar equipo así como información adicional. Se recomienda visitar la página oficial y después dar clic en el botón 0 INICIE. ¿Quieres que la app Otorga los permisos de VozApp realice ¿Quieres que la app la siguiente acción: para VozApp de VozApp realice realizar y gestionar la siguiente acción: grabar sonido? llamadas? Contactos RECHAZAR PERMITIR 2 de 4 1 de 4 RECHAZAR PERMITIR Para mostrar los nombres de tus contactos durante ¿Quieres que la las llamadas. ¿Quieres que la app app de VozApp de VozApp realice Servicios Telefónicos realice la siguiente la siguiente acción: Para hacer llamadas acción: acceder a los acceder a la ubicación desde el marcador de contactos? de este dispositivo? tu smartphone y que se 3 de 4 RECHAZAR PERMITIR 4 de 4 RECHAZAR PERMITIR registren en el historial. Ubicación ¿Permitir que la aplicación se ejecute en segundo plano? El acceso a la ubicación es Permitir que VozApp siempre se ejecute en segundo plano puede reducir la duración de la batería. necesario para determinar su ubicación para sus llamadas de emergencia Esto lo puede cambiar más adelante en Ajustes > Aplicaciones y notificaciones. OTORGAR PERMISOS DENEGAR PERMITIR

**5.-** Ya que aceptamos todos los permiso, cerramos la aplicación y hacemos llamadas de forma normal, NO es necesario abrir la aplicación VozApp, solo recuerda que es importante, tener siempre activados los Datos móviles, para poder recibir y realizar llamadas. Es importante saber que esta aplicación no te genera gastos adicionales a tu plan adquirido.

Más información visita www.vozapp.com.mx

Dudas o más información comunicarse al correo tic-omvatic-ac.org